### ■ 概述:

- MOD103-PT模块基于MIPS平台WIFI传输速率150Mbps,空旷距离约20-30米
- USB 2.0 Host接口, 接入USB uvc摄像头/内窥镜视频格式必须是MJPG
- 电脑或手机/PAD可以使用WEB浏览器查看视频
- 电脑或手机/PAD可以使用VLC media player查看视频,或自行开发解码库APP
- 尺寸L53mmxW35mmxH4mm
- 内置复位按键
- 内置WIFI陶瓷片式天线,也可以外接天线IPEX1代接口
- UART1串口支持数据透传模式
- 应用场景: WIFI内窥镜、工业WIFI摄像头、演讲稿制作仪、高拍仪、汽修、美容等等

## ■ 接口展示:

# 【图传模块接口展示】

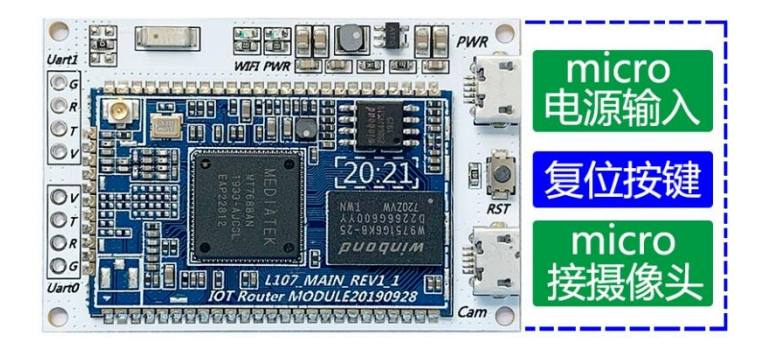

| 项目        | 描述                           |
|-----------|------------------------------|
| MICRO电源输入 | 图传模块与摄像头供电输入,MAX DC5V 2000mA |
| MICRO接摄像头 | 接USB 摄像头/内窥镜                 |
| 复位按键      | 长按按键5秒用于恢复出厂设置               |

注意: 接入USB 摄像头/内窥镜要求必须是USB uvc即免驱动视频格式必须是MJPG,如果不是无法识别看到视频

## ■ 功能说明:

- 将 USB 摄像头或 USB 内窥镜接到图传模块并通电
- 通电 30 秒左右用电脑/手机/PAD 连接 BOJINGnet-xxxxx 的热点,密码 12345678

#### • 电脑/手机/PAD 连接成功后打开谷歌浏览器在地址栏输入 10.10.10.1: 8080 如下图

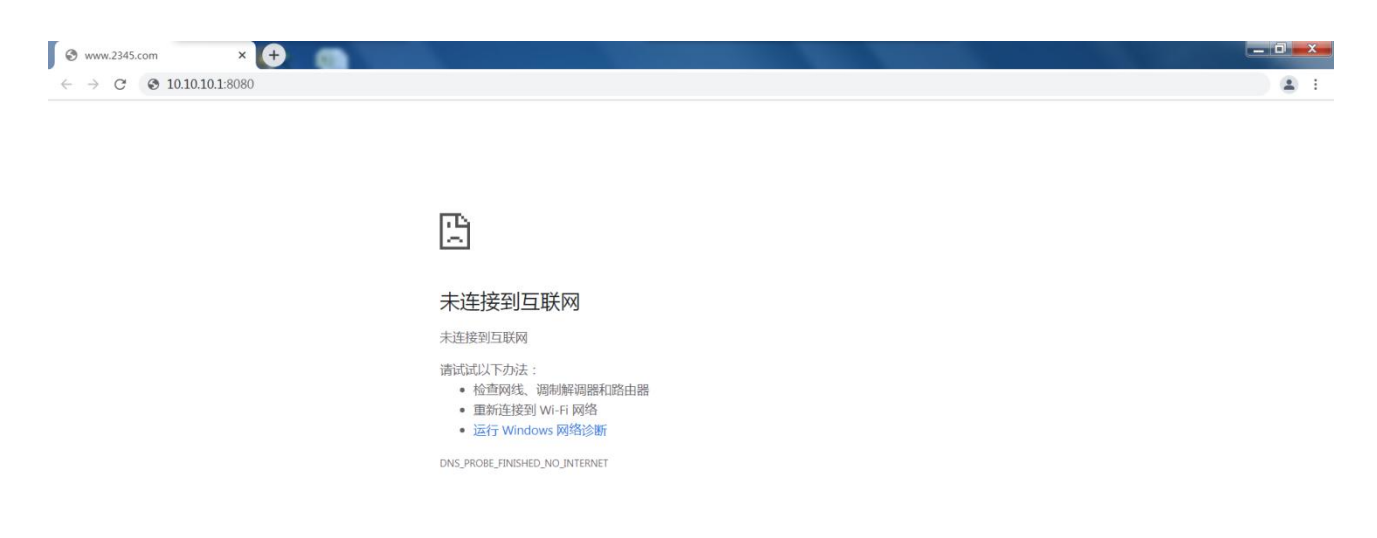

Enter 键确定即可看到图像如下图(注意:如果浏览器无内置解码库可能无法查看视频具体以实际测试为准,如果是电脑推荐使用谷歌原生浏览器,IOS设备推荐使用 Safari 浏览器,安卓设备推荐使用谷歌原生浏览器,如浏览器都无法查看视频可以使用 VLC media player 播放器查看具体参考后页有介绍)

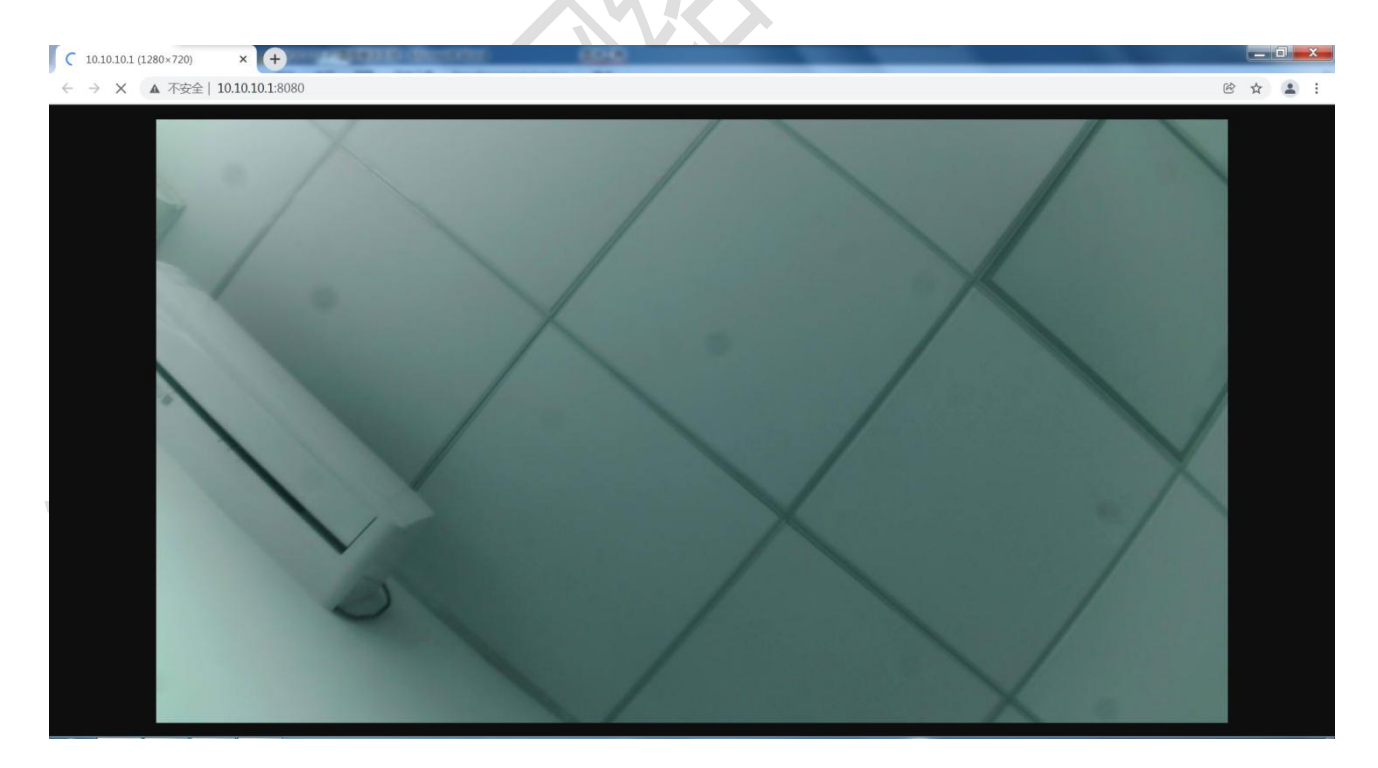

- 用 VLC media player 查看视频方法
- 电脑/手机/PAD 上安装 VLC media player 播放器并打开

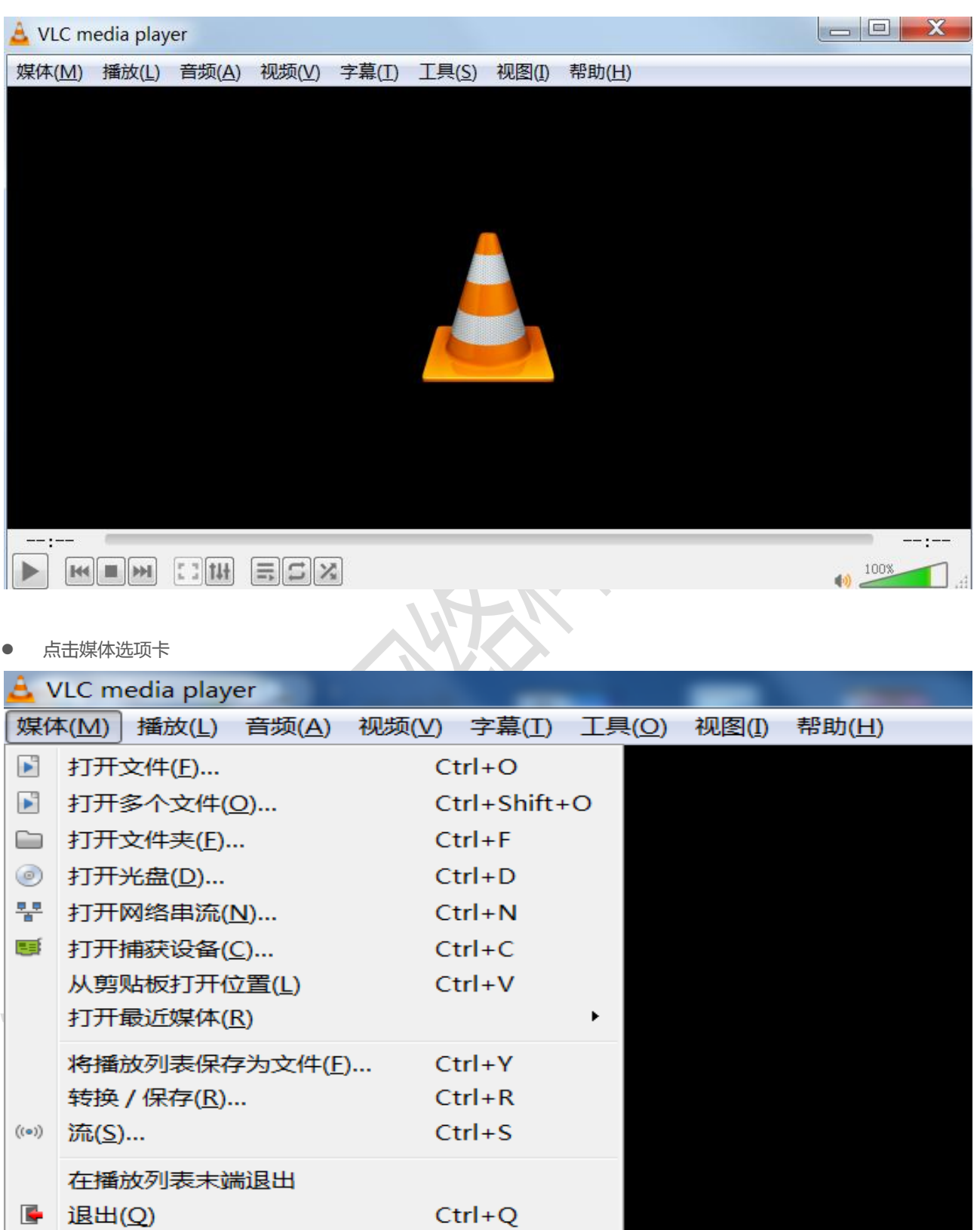

点击打开网络串流并输入http://10.10.10.1:8080 X - 12 打开媒体 ₩ 网络(<u>N</u>) 🍤 光盘(D) 🕨 文件(F) 网络协议 请输入网络 URL: http://10.10.10.1:8080 http://www.example.com/stream.avi rtp://@:1234 mms://mms.examples.com/stream.asx rtsp://server.example.org:8080/test.sdp http://www.yourtube.com/watch?v=gg64x 显示更多选项(M) 播放(P) 取消(C) Ŧ

点击播放即可看到视频(注意:VLC播放器解码视频是使用缓存方式解码所以图像会有延时属于正常现象)

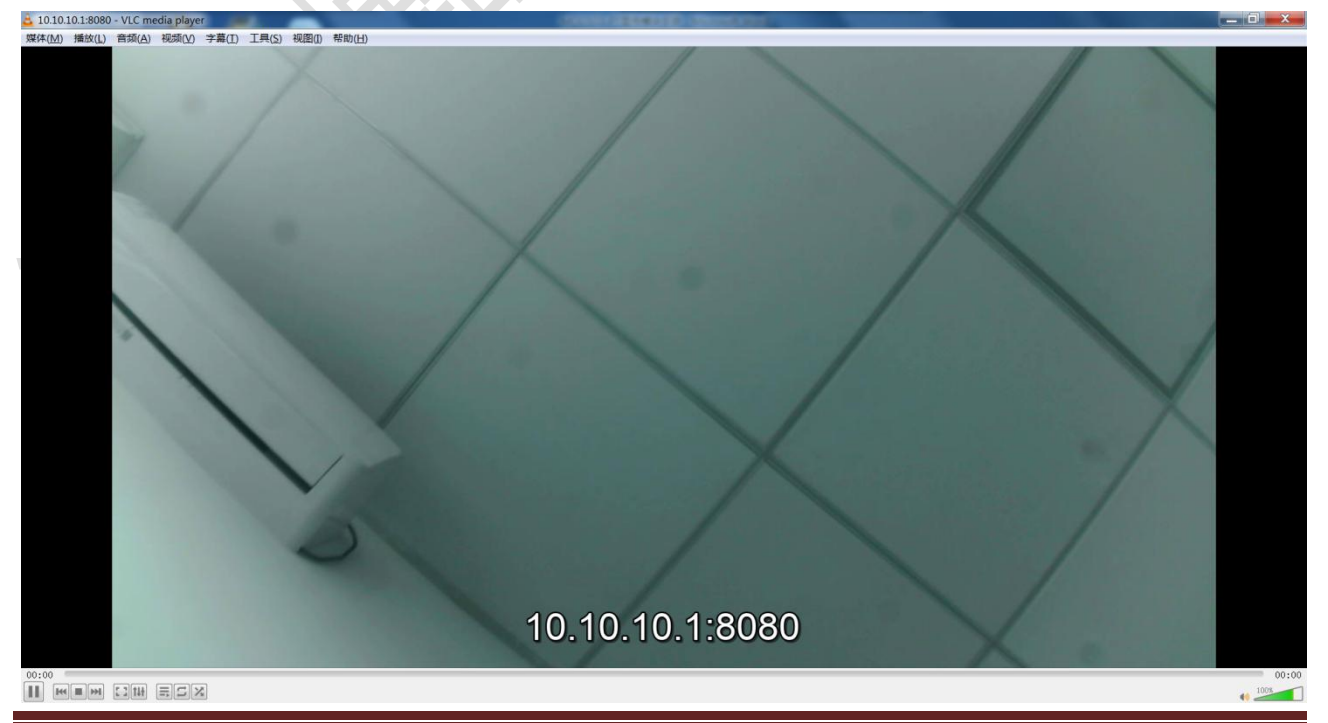

深圳市博晶网络科技有限公司 www.bojingnet.com